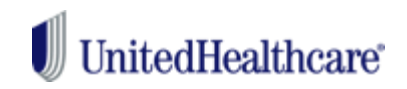

#### **UnitedHealthcare Dental**

## Dental cost calculator on myuhc.com

### Here's how it works:

- 1. Log into website and select Coverage and Benefits Section
- 2. Select Dental Coverage or scroll down to Dental Coverage
- 3. Select Dental Cost Calculator
- 4. Select Member and then Select Dentist
- Choose a dentist by name or location. At the bottom will be selection if Out-of-Network provider by putting in zip code of provider.
- 6. Select the dental service you will receive
- 7. See how much you'll pay
- 8. Compare costs of different dentists

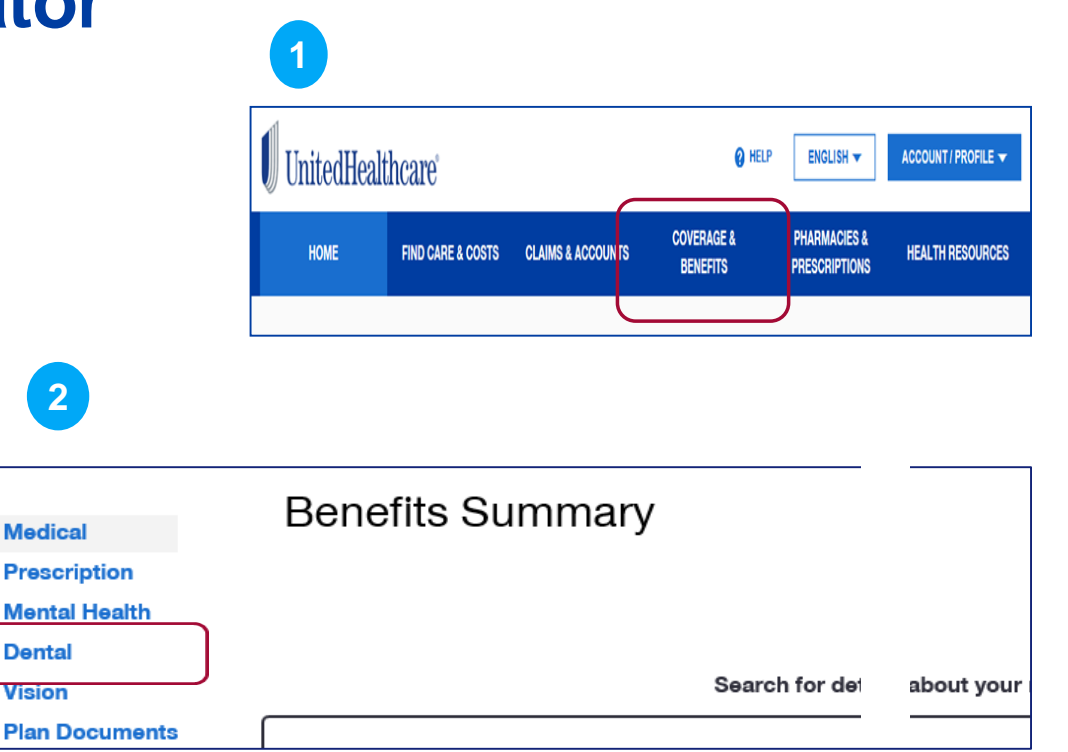

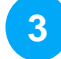

View All Dental Coverage

Dental Cost Calculator

Find a Dentist 🛽 🛽 🛽

# UnitedHealthcare

### **UnitedHealthcare Dental**

## Here's how it works (continued):

|        |                 |                                 | 0                          | 2                   | 3      |
|--------|-----------------|---------------------------------|----------------------------|---------------------|--------|
|        |                 |                                 | Select Member<br>& Dentist | Select<br>Procedure | Result |
| Please | select member a | d dentist to begin the Dental C | ost Calculator.            |                     |        |
| Thouse |                 | a doniel to bogin the boniar o  |                            |                     |        |

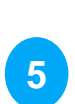

| Name                                                                                     | Address                                                       |
|------------------------------------------------------------------------------------------|---------------------------------------------------------------|
| DOE, SAM<br>DENTAL ASSOCIATES<br>General Dentist<br>Prac ID: 0000012345<br>1.3 Miles     | 123 ANY STREET<br>ANY CITY, MM 12345<br>Phone: (000) 123-4567 |
| SMITH, JOHN<br>DRS SMITH & JOHNSON<br>Periodontist<br>Prac ID: 000000012345<br>1.3 Miles | 123 ANY STREET<br>ANY CITY, MM 12345<br>Phone: (000) 123-4567 |

| If your Dentist was not | found on the list you | can obtain out of network pricing by entering a zip code. |
|-------------------------|-----------------------|-----------------------------------------------------------|
| Zip Code:               | Zip Code              |                                                           |
| Submit                  |                       |                                                           |

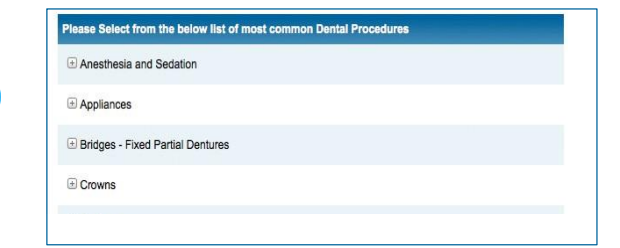

6

7

8

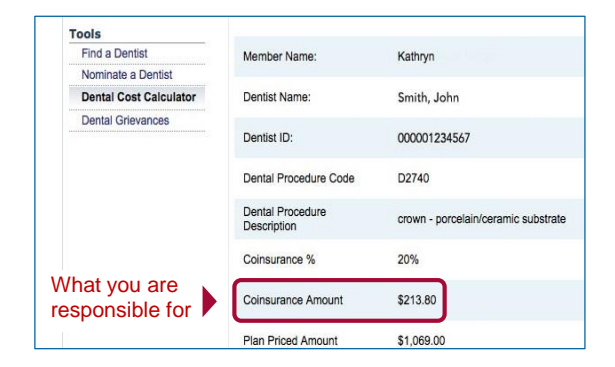

| Member Name:                 | Sarah                                                 |                                      |
|------------------------------|-------------------------------------------------------|--------------------------------------|
| Dentist Name:                | Out of Network<br>01234                               | In Network Estimate**<br>01234       |
| Dental Procedure Code        | D2790                                                 | D2790                                |
| Dental Procedure Description | crown - full cast high noble<br>metal                 | crown - full cast high nobl<br>metal |
| Coinsurance %                | 50%                                                   | 50%                                  |
| Coinsurance Amount           | \$725.00                                              | \$343.00                             |
| Plan Priced Amount*          | \$1,450.00                                            | \$686.00                             |
|                              | NOTE: Members may be<br>balance billed the difference |                                      |